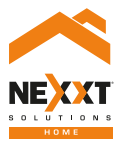

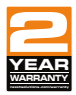

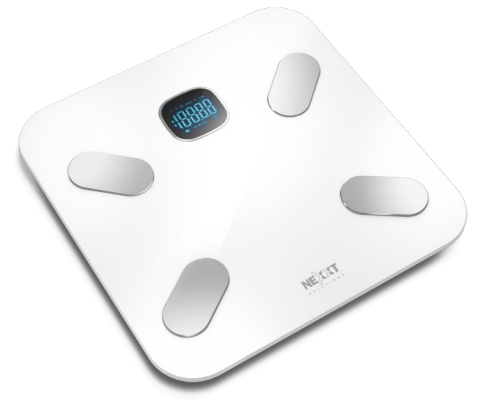

# Smart Wi-Fi body scale

# User guide

Thank you for purchasing the **Smart Wi-Fi body scale** from Nexxt Solutions. We are excited to be part of making your life easier, safer and bringing peace of mind inside and outside your home.

Carefully read this manual prior to setting up and using this product.

# Package content

- Smart Wi-Fi body scale (1)
- Quick start guide (1)

# Product overview

- 1. LCD display
- 2. Electrode (each side, top and bottom)
- 3. Anti-slip feet
- 4. Unit reset button
- 5. Battery compartment

#### **Top view**

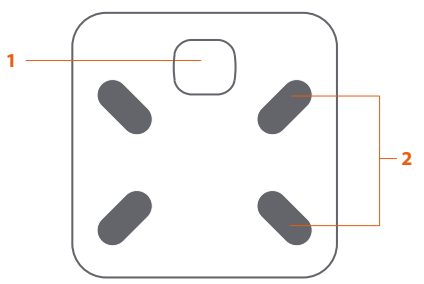

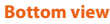

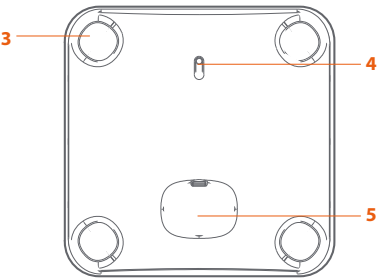

## LCD display indicators

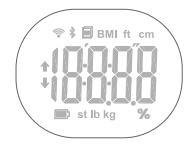

| Symbol | Description                                                                                                    |  |  |  |
|--------|----------------------------------------------------------------------------------------------------|--|--|--|
| BMI    | Body Mass Index                                                                                                    |  |  |  |
| ft     | Feet                                                                                                    |  |  |  |
| cm     | Centimeter                                                                                                    |  |  |  |
| kg     | Kilogram                                                                                                    |  |  |  |
| St     | Stone                                                                                                    |  |  |  |
| lb     | Pound                                                                                                    |  |  |  |
| ()-    | Wi-Fi connection                                                                                                    |  |  |  |
|        | Data is ready to be transmitted to the app:<br>- If the data transmission fails, the symbol will<br>remain. The pending measurement data will<br>be temporarily kept in the scale and<br>transmitted to your smartphone when the<br>next measurement is complete.<br>- The symbol will disappear after successful data<br>transmission, and you may check your<br>personal health data stored in your<br>smartphone. |  |  |  |

|   | Symbol | Description           |  |
|---|--------|-----------------------|--|
|   |        | Low battery indicator |  |
| [ | %      | Percentage            |  |

# Preliminary steps

#### **Battery installation**

1. Turn the scale over and place it on a hard surface.

2. Open the battery compartment on the bottom of the scale.

3. Insert three AAA batteries (not supplied) observing the correct polarity inside the compartment.

4. Replace the battery cover and wait until **0.0kg** are displayed on the screen.

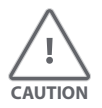

When the " () appears on the screen, the device will power off in about 4 seconds. That means the batteries are low.

All three batteries must be replaced at the same time.

Do NOT mix new batteries with the old ones.

# Installing the Nexxt Solutions Home App

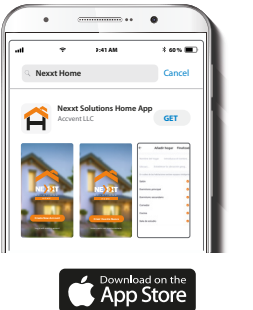

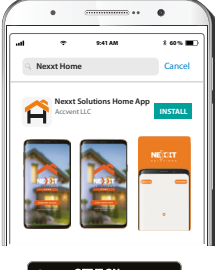

Geogle Play

Download Nexxt Home app from Google Play or the Apple App Store.

## Step 1

## Step 2

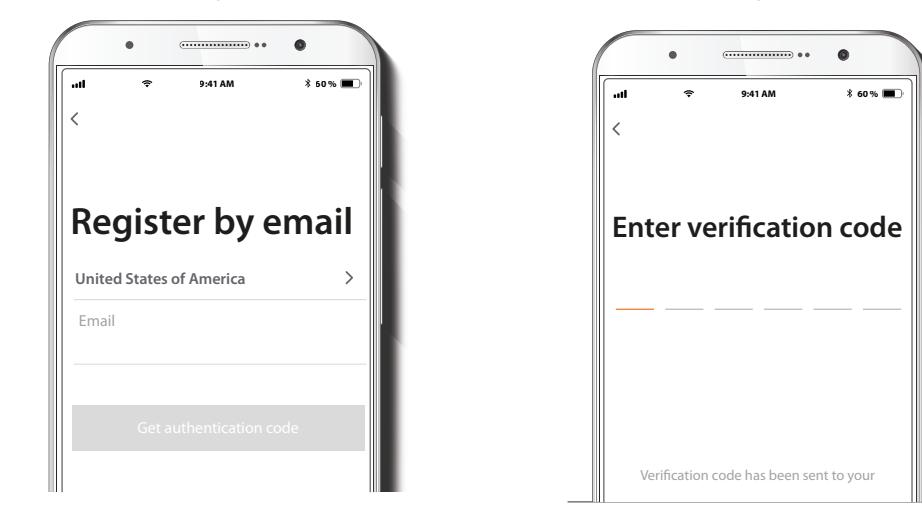

Register by email. Fill in the required fields.

Enter the verification code you received.

## Step 3

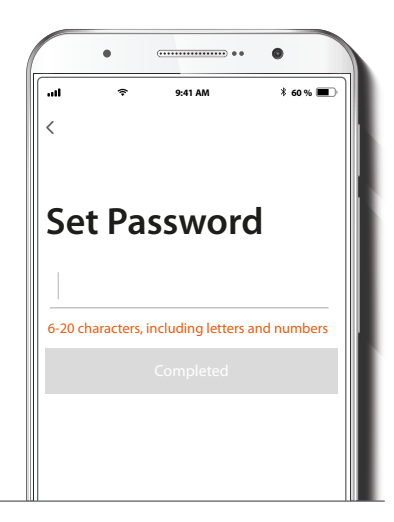

Create a new password and then select **Completed**.

## Step 4

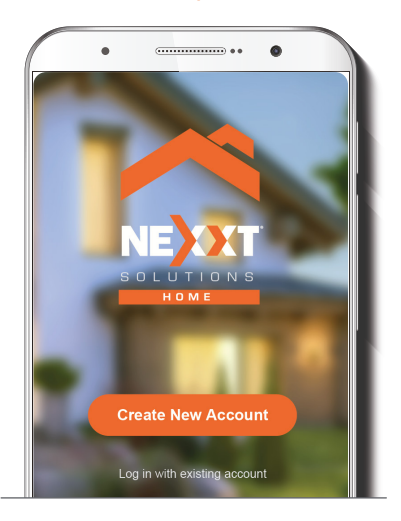

The Nexxt Solutions Home account has been successfully set up.

# Add device

Step 1

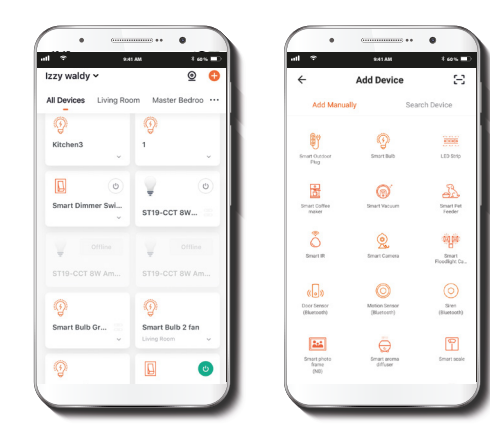

Select the + icon to add the device, followed by the **smart scale**.

#### Step 2

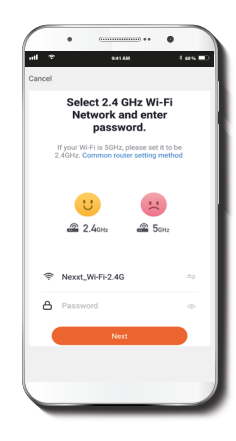

You must connect to a **2.4GHz WiFi network.** Enter your network password. Make sure you enter the correct password, otherwise the device will not connect.

• Press and hold the reset button on the back of the scale.

• The  ${}^{0}_{0}$  icon and the  ${}_{0}{}^{0}$  icon will appear alternatively on the LCD, accompanied by a blinking Wi-Fi icon. This indicates that the device has entered into the pairing mode.

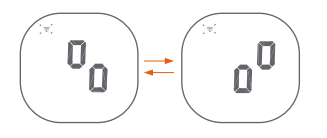

**Note:** If the Wi-Fi icon blinks slowly on the LCD, you can click the **Other mode option** on the top right corner to manually select **AP Mode** and pair the scale.

## Step 3

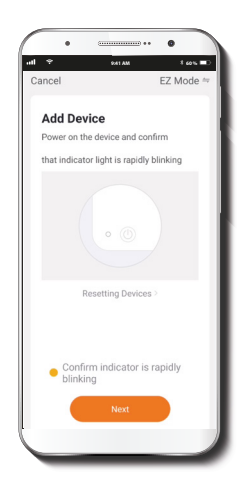

On the app, press Confirm indicator is rapidly blinking.

#### Step 4

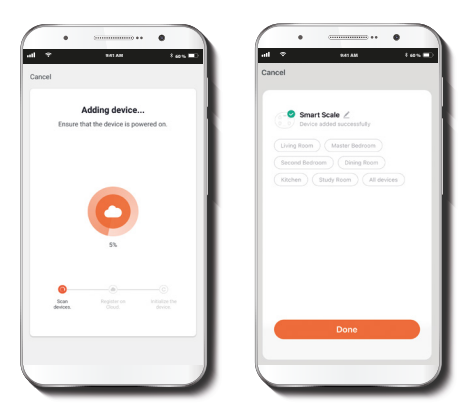

**Device added successfully** will be displayed. Click on **Done**. Once the pairing is complete, the LED will turn off.

Once the pairing is complete, the [] icon will appear, making the Wi-Fi symbol become steady on the LCD.

If the pairing process fails, then the **Conf** notification will be shown instead.

# Selecting the measuring unit

After adding the device successfully to your network, you can select the measurement unit by pressing the **unit reset** button located on the bottom of the scale. The available options are: kilogram, pound or stone as your measurement unit. This can be selected through the app as well.

# Starting a measurement

## Step 1

Step on the platform barefoot.

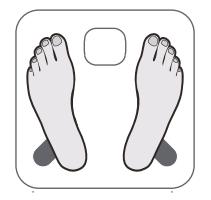

## Step 2

Stand still and keep full contact with the electrodes until the LCD stops displaying the **0000** sequence.

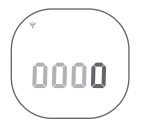

## Step 3

Make sure your Wi-Fi connection is active, so the analysis of your body composition can be sent wirelessly to the app.

Make sure to remain on the scale until the **Data transmission** symbol disappears from the screen.

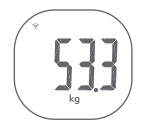

## Step 4

First tap on "View" message to claim your weight information. Then, press the **body weight results** to input your personal information using the app, and click latest measurement record to distribute your User ID.

 Press the **body weight results** tab on the app (picture #1) to review your personal weight-in results for your body metrics (picture #2).

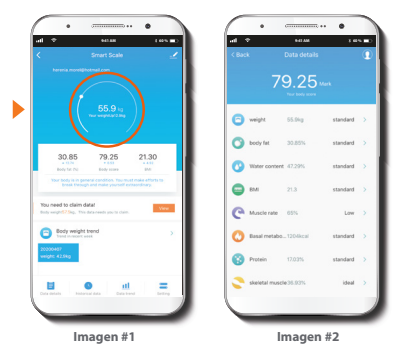

2. Click on the  $\Omega$  icon to update your personal information.

## Step 5

## Adding additional users:

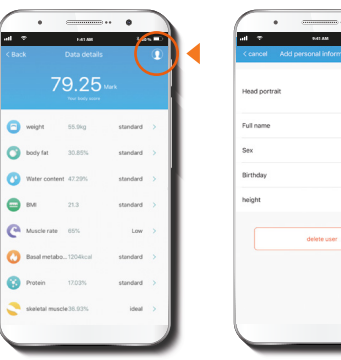

| Head portrait | 0,         |
|---------------|------------|
|               |            |
| Full name     | 3          |
| Sex           | male 3     |
| Birthday      | 1990-04-07 |
| height        | 170cm 3    |
| del           | nte user   |
|               |            |
|               |            |

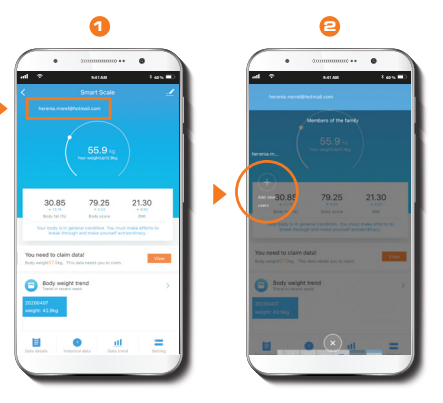

1. On the app, press the upper left-hand side of the mobile screen. (By acct. #)

2. Press the (+) symbol to add a new user.

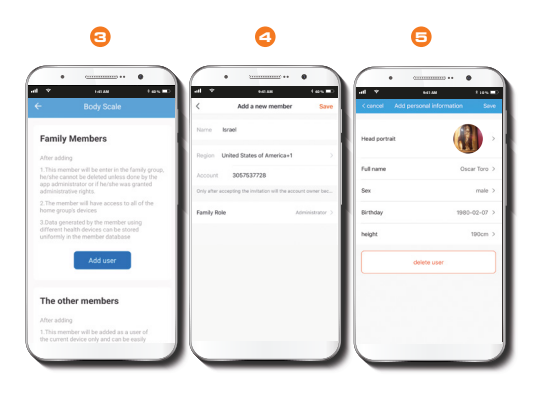

3. Select **Member of the family** or **The other members** option, followed by the **Immediately add** button.

4. Enter the member's information and set under family role the permission granted to that user.

5. To delete a user, press and hold the name you wish to eliminate. Press **Delete** user to permanently remove it from the list.

## **Daily measurement**

- Stand still and keep full contact with the electrodes until the LCD displays the weight.
- Make sure your Wi-Fi connection is active, so the analysis results will be automatically matched with the user ID you created and send them to your phone through the app.

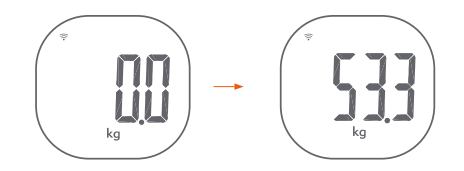

#### **Application main menu**

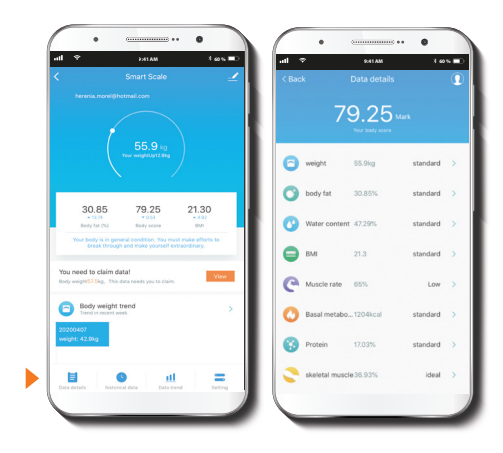

**Body Metric Data:** provides an itemized report of all body related measurements.

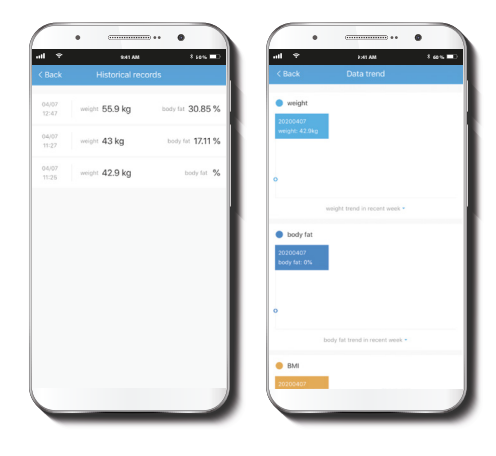

Historical data: allows you to maintain and track all measurement records on a weekly, monthly or yearly basis.

**Data trend:** provides a graphical representation of your weight, body fat and BMI (body mass index) on a weekly, monthly or yearly basis.

**Setting:** Allows you to select the unit of measurement you wish to use.

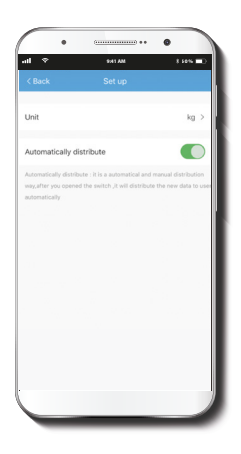

#### Set up:

- Unit: allows you to set your preferred unit of measurement.
- Automatically distribute: use it to enable or disable the distribution of data to users automatically.

# Settings

Click on the pencil icon on the upper right-hand corner.

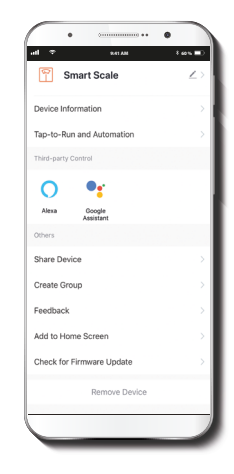

**Device name:** allow you to change the name of your device, icon image and assigns location

**Device information:** will show the information related to the Wi-Fi smart scale.

Tap-To-Run and Automation: links the Wi-Fi body scale with other smart products to automatically control them through a customized command.

**Third-party control:** enables the voice recognition feature through compatible devices.

**Share devices:** allows sharing the Wi-Fi body scale with family and friends.

**Create Group:** makes management of devices easier by selecting and arranging multiple components under a single group.

**Feedback:** let us know if you have any issues setting up the product.

Add to home screen: adds a shortcut of the device to the main screen on your mobile phone.

**Check for firmware upgrade:** we will sometimes add new features or provide updates with a new firmware upgrade.

**Remove device:** allows you to delete the Wi-Fi body scale from the application.

#### Share device

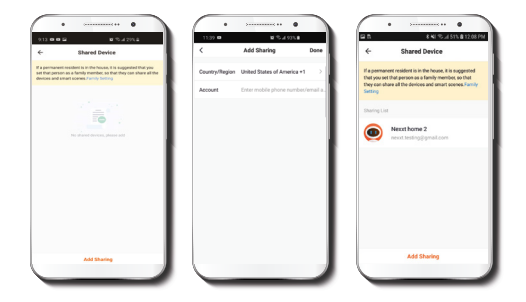

Click on **Share devices** then tap **Add sharing**. Enter the mobile number/e-mail address of family and friends. Tap on **Done**. The newly configured users will now have access to your smart scale.

**Note:** family or friends will need their own Nexxt Solutions Home Account to access the device.

#### Delete user

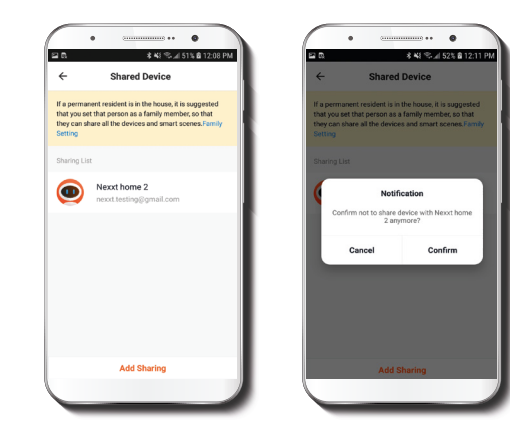

To remove a user, on Android press and hold the name you want to eliminate. On iOs, slide to the left the user you want to remove. Then click on **Delete**. A notification confirming you don't want to share the device with this user will be displayed. Click on **Confirm** to finish.

# Troubleshooting

| Error<br>display | Description                                                  | Solution                                     |
|------------------|--------------------------------------------------------------|----------------------------------------------|
|                  | <b>Overload</b> . The device will power off                  | Stop using this scale for<br>measurement     |
|                  | Low battery. The<br>device will power off in<br>four seconds | Replace all three batteries at the same time |
| EanF             | Wi-Fi connection failure                                     | Rejoin the wireless network                  |

# When measuring....

| Issue                                                   | Root cause                                                     | Solution                                                                                |
|---------------------------------------------------------|----------------------------------------------------------------|-----------------------------------------------------------------------------------------|
| Abnormal                                                | Incorrect posture                                              | Step on the platform barefoot and stand still                                           |
| results:<br>- Too high<br>- Too low                     | The device is placed<br>on soft carpeting or<br>uneven surface | Place the device on a flat, hard surface                                                |
| - Huge difference<br>between two recent<br>measurements | Cold body that may<br>result in bad blood<br>circulation       | Warm up your hands<br>and feet to resume<br>blood circulation and<br>then measure again |

| Issue                                                                | Root cause                                                               | Solution                                                                    |
|----------------------------------------------------------------------|--------------------------------------------------------------------------|-----------------------------------------------------------------------------|
| Abnormal<br>measurement<br>results:<br>- Too high                    | Cold electrodes                                                          | Place the device in a<br>warm room for a while<br>and then measure<br>again |
| - Too low<br>- Huge difference<br>between two recent<br>measurements | Your feet are too<br>dry                                                 | Wipe your feet with a<br>damp cloth, keeping<br>them slightly damp          |
| Scale does not                                                       | Taking a<br>measurement while<br>wearing socks or<br>shoes               | Wipe your feet with a damp cloth, keeping them slightly moist               |
| body composition                                                     | The user fails to<br>select the User ID<br>from what the<br>system found | Please assign a user ID                                                     |

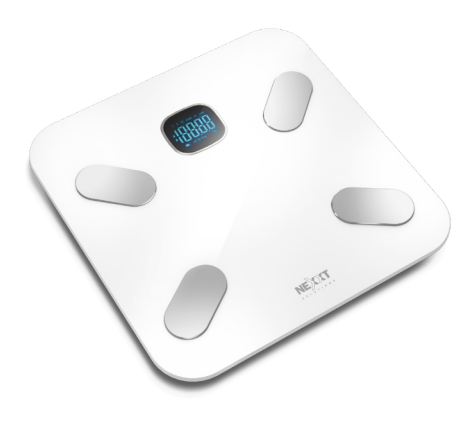

#### FCC ID#: X4YHASS130

Nexxt Solutions® is a registered trademark. All rights reserved. All other brand names and trademarks are the property of their respective owners. Made in China.

# Guía del usuario

Gracias por adquirir la **Balanza inteligente con conexión Wi-Fi** de Nexxt Solutions. Nos complace ser parte de la solución destinada no sólo a simplificar su vida, sino que además poder brindar más seguridad y tranquilidad al interior de su hogar.

Lea detenidamente este manual antes de instalar y utilizar el producto.

# Contenido del empaque

- Balanza inteligente con conexión Wi-Fi (1)
- Guía de configuración rápida (1)

# Descripción del producto

- 1. Pantalla de LCD
- 2. Electrodo (a cada lado, en la parte superior e inferior de la unidad)
- 3. Patas antideslizantes
- 4. Botón de reposición de unidad de medida
- 5. Compartimiento para la batería

#### **Vista superior**

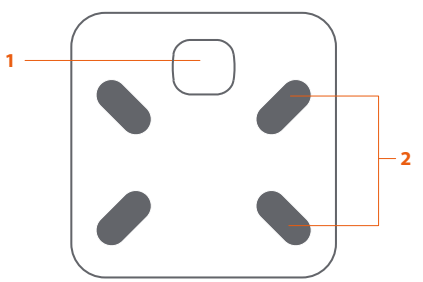

### Vista de la sección inferior

3

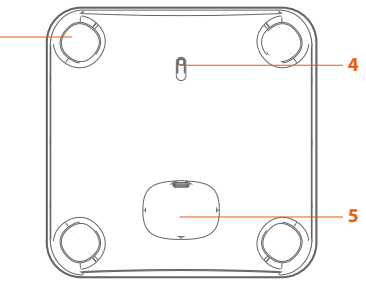

## Descripción de la pantalla de LCD

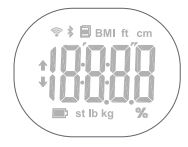

| Símbolo | Descripción                             |  |
|---------|-----------------------------------------|--|
|         | Indicador de bajo voltaje de la batería |  |
| %       | Porcentaje                              |  |

# Pasos preliminares

#### Instalación de las baterías

1. Cologue la balanza por el revés sobre una superficie rígida.

2. Abra el compartimiento de la batería ubicado en la sección inferior de la balanza.

3. Inserte las tres pilas AAA (no incluidas), observando la polaridad correcta dentro del compartimiento.

4. Reemplace la tapa de la batería y espere hasta que la indicación **0.0kg** aparezca desplegada en pantalla.

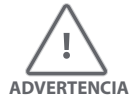

Cuando se exhiba el ícono " desconectará en unos 4 segundos. Lo anterior significa que las baterías están gastadas.

Las tres baterías deben ser reemplazas al mismo tiempo.

NO mezcle las baterías usadas con las nuevas.

# Instalación de la aplicación **Nexxt Solutions Home App**

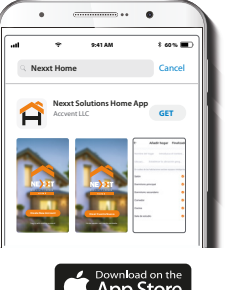

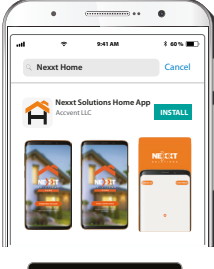

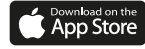

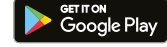

Descargue directamente la aplicación Nexxt Home de Google Play o de Apple App Store.

#### Paso 1

#### Paso 2

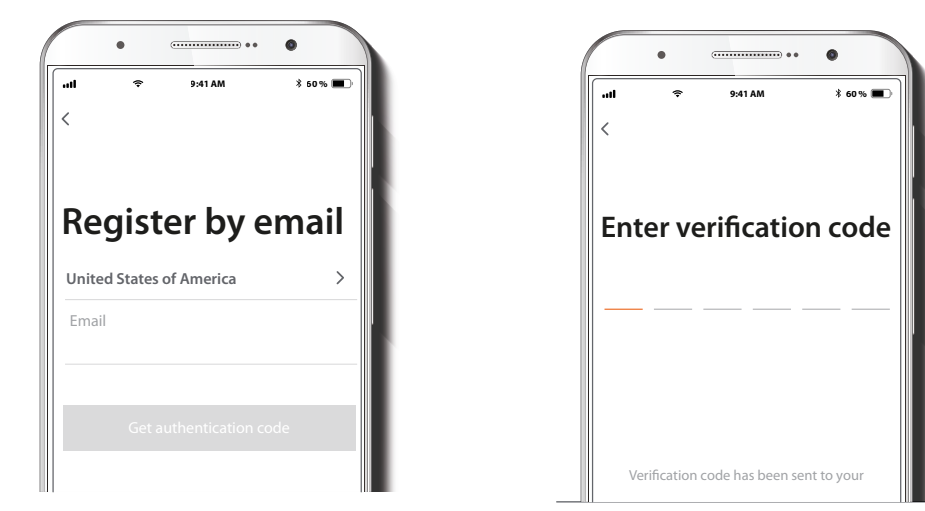

Registro por email. Complete los campos requeridos.

Ingrese el código de verificación que recibió.

## Paso 3

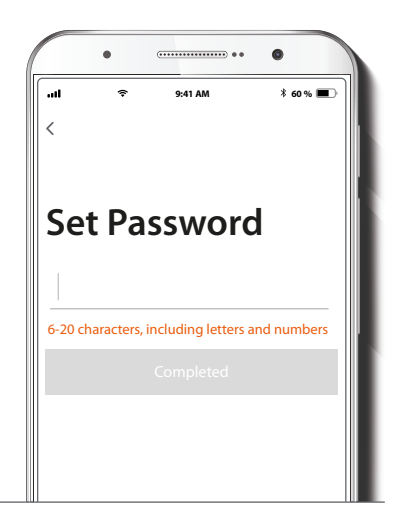

Cree una contraseña nueva y seleccione **Completo** a continuación.

#### Paso 4

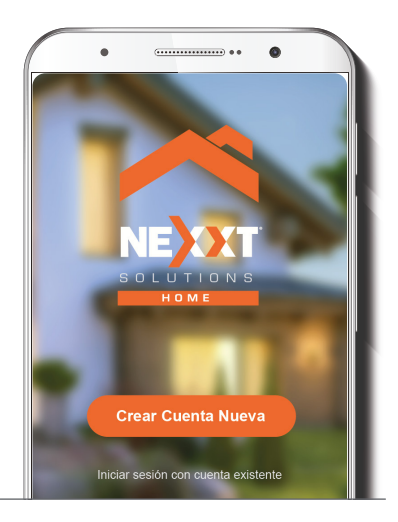

La cuenta Nexxt Solutions Home ha sido configurada satisfactoriamente.

# Agregar dispositivo

#### Paso 1

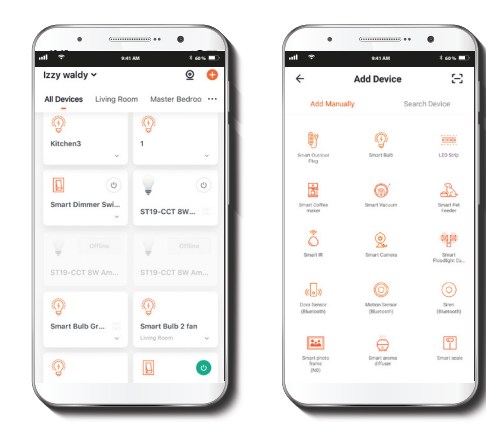

Seleccione el ícono + para agregar el dispositivo y a continuación, la **balanza inteligente**.

#### Paso 2

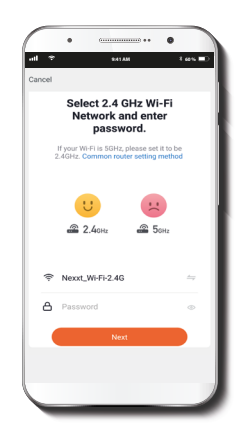

Debe conectarse a una **red Wi-Fi de 2.4GHz**. Ingrese la contraseña de la red. Asegúrese de utilizar la contraseña correcta, de lo contrario, no se conectará el dispositivo.

• Mantenga oprimido el botón de reposición ubicado en la parte posterior de la balanza.

• El ícono  ${}^{0}_{0}$  y  ${}^{0}_{0}$  se iluminan alternadamente en la pantalla de LCD, acompañado del ícono Wi-Fi intermitente. Lo anterior indica que el modo de emparejamiento ha sido habilitado en el dispositivo.

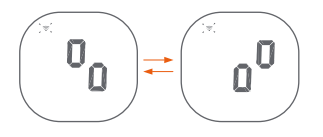

Nota: Si el indicador Wi-Fi se ilumina lentamente, puede hacer clic en **Optar por otro modo** en el borde superior derecho con el fin de seleccionar manualmente el **Modo AP** e iniciar el emparejamiento de la balanza.

## Paso 3

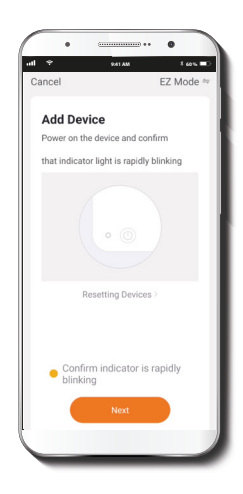

En la aplicación, presione **Confirmar que parpadea** rápidamente.

#### Paso 4

| al .             |                     |                          | Cancel |                                      |
|------------------|---------------------|--------------------------|--------|--------------------------------------|
| ,                | dding device        |                          | 6-     | 🕏 Smart Scale 🖉                      |
| Ensure th        | at the device is pr | owered on.               |        | O Device added successfully          |
|                  |                     |                          | (1)    | ving Room (Master Bedroom)           |
|                  |                     |                          | (10)   | tchen ) (Study Room ) (All devices ) |
|                  |                     |                          |        |                                      |
|                  | O                   |                          |        |                                      |
|                  | 5%                  |                          |        |                                      |
|                  |                     |                          |        |                                      |
| 0                | (8)                 |                          |        |                                      |
| Scan<br>devices. |                     | Initialize the<br>Device |        |                                      |
|                  |                     |                          |        | Done                                 |
|                  |                     |                          |        |                                      |

Cuando la notificación **Dispositivo incorporado** exitosamente aparezca en la pantalla, seleccione Terminar.

Cuando termina el proceso de emparejamiento, aparece el ícono [ ] desplegado, haciendo que el símbolo Wi-Fi se ilumine en forma permanente en la pantalla de LCD.

Si el proceso de emparejamiento no llega a su término, entonces la notificación **Conf** se exhibirá en su lugar.

# Selección de la unidad de medida

Después de incorporar el dispositivo a la red, proceda a seleccionar la unidad de medida con el botón de **reposición** respectivo ubicado en la sección inferior de la balanza. Las opciones disponibles son: kilogramo, libra o stone como unidad de medida. También es posible hacer su elección a través de la aplicación.

# Cómo iniciar la medición

## Paso 1

Súbase a la plataforma con los pies descalzos.

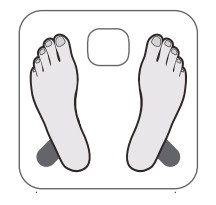

## Paso 2

Permanezca de pie inmóvil y haciendo pleno contacto con los electrodos hasta que la pantalla de LCD deje de exhibir la secuencia **0000**.

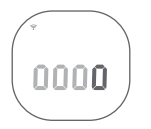

## Paso 3

Asegúrese de tener una conexión Wi-Fi activa, de tal forma que el análisis de su composición corporal sea enviada inalámbricamente a la aplicación.

Permanezca en la balanza hasta que el símbolo de **Transmisión de datos** desaparezca completamente de la pantalla.

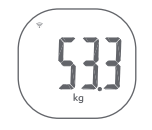

## Paso 4

Primero oprima en "Ver" el mensaje para obtener su peso. Luego presione la opción perteneciente a **las mediciones del peso corporal** con el fin de ingresar su información personal utilizando la aplicación, y haga clic en el último registro de medición para hacer la distribución conforme a la denominación de usuario.

 Presione la pestaña perteneciente a las mediciones del peso corporal en la aplicación (imagen #1) con el fin de exhibir los indicadores relativos a su estado físico (imagen #2).

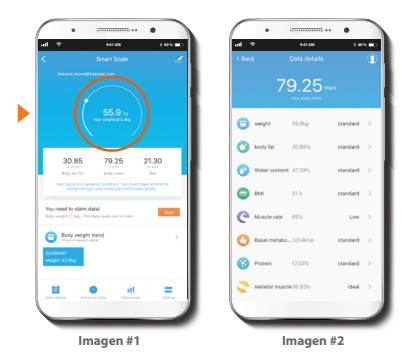

2. Haga clic en el ícono para actualizar su información personal.

## Paso 5

## Incorporación de usuarios adicionales:

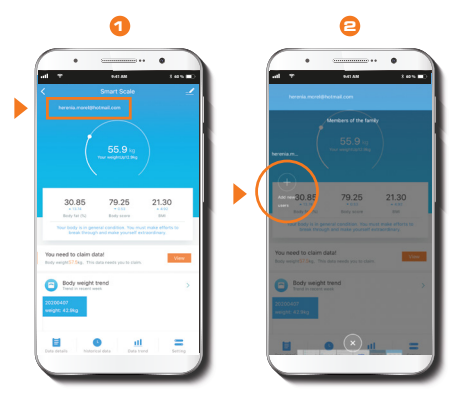

1. En la aplicación, presione el costado superior izquierdo de la pantalla de su dispositivo móvil. (Por # de cuenta)

2. Presione el símbolo (+) con el fin de **agregar un nuevo usuario**.

| *              | MATAN<br>Data datait |          |   |  |
|----------------|----------------------|----------|---|--|
|                |                      |          | Ľ |  |
| /              | 9.25                 |          |   |  |
| weight         | 55.9kg               | standard | > |  |
| body fat       | 30.85%               | standard | > |  |
| Water content  | 47.29%               | standard | > |  |
| BMI            | 21.3                 | standard | > |  |
| Muscle rate    | 65%                  | Low      | > |  |
| Basal metabo.  | . 1204kcal           | standard | > |  |
| Protein        | 17.03%               | standard | > |  |
| skeletal muscl | <b>35.93%</b>        | ideal    | > |  |
|                |                      |          |   |  |

| Head portrait | Ω,           |
|---------------|--------------|
| Full name     | >            |
| Sex           | male >       |
| Birthday      | 1990-04-07 > |
| height        | 170cm >      |
| de            | lete user    |
|               |              |
|               |              |
|               |              |

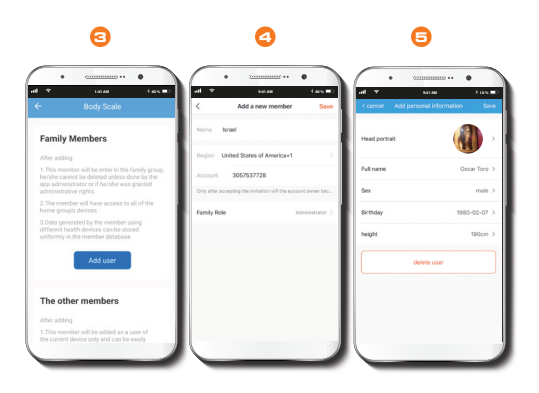

3. Seleccione **Miembro de la familia** o la opción **Otros miembros**, seguido del botón **Agregar inmediatamente**.

4. Ingrese la información del miembro respectivo y bajo relación familiar, el permiso otorgado a dicho usuario.

5. Con el fin de eliminar a un usuario, mantenga presionado el nombre que desea eliminar. Seleccione **Borrar usuario** para sacarlo permanentemente de la lista.

## Medición diaria

- Permanezca de pie inmóvil y haciendo contacto con los electrodos hasta que la pantalla de LCD exhiba el peso.
- Asegúrese de tener una conexión Wi-Fi activa, de tal forma que los resultados del análisis sean automáticamente sincronizaos con el perfil de usuario creado y enviado a su celular a través de la aplicación.

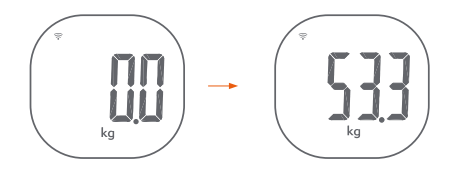

#### Menú principal de la aplicación

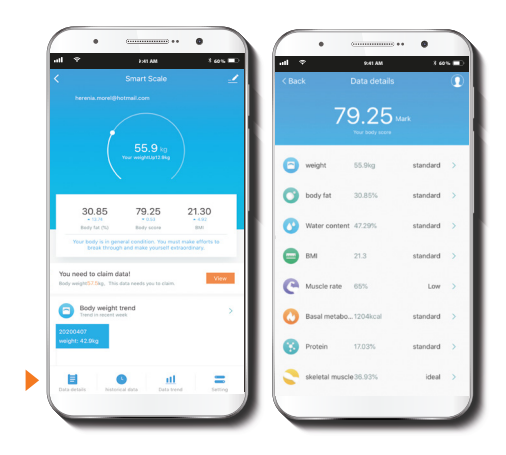

Datos métricos: proporciona un informe específico de todas las mediciones relacionadas con el cuerpo.

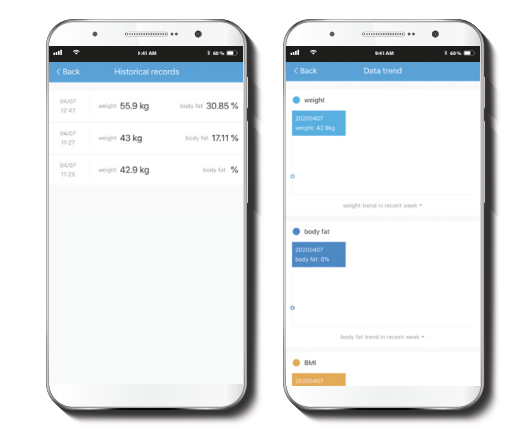

Información histórica: permite mantener y hacer un seguimiento de todos los resultados en forma semanal, mensual o anualmente.

Tendencia de datos: genera una representación gráfica de su peso, grasa corporal y del IMC (índice de masa corporal) en forma semanal, mensual o anualmente.

**Configuración:** Le permite seleccionar la unidad de medida que desea utilizar.

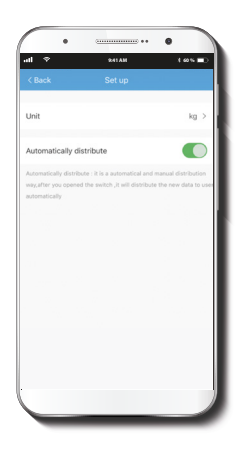

#### Programación:

- Unidad: le permite definir la unidad de medida de su preferencia.
- Distribuir automáticamente: se utiliza para habilitar o inhabilitar la distribución de datos a los usuarios en forma automática.

# **Configuración:**

Pulse el ícono del lápiz ubicado en el borde superior derecho de la pantalla.

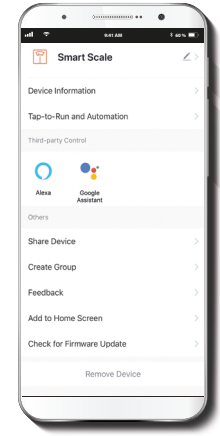

**Denominación del dispositivo:** permite cambiar el nombre del dispositivo, imagen del ícono y asignar una ubicación.

**Información del dispositivo:** muestra la información relacionada con la balanza inteligente Wi-Fi.

Activación rápida y automatización: enlaza la balanza Wi-Fi con otros productos inteligentes para controlarlos en forma automática mediante un comando especial.

**Control mediante otras plataformas:** habilita el reconocimiento de la voz a través de dispositivos compatibles.

**Compartir dispositivo:** permite compartir el acceso a la balanza Wi-Fi con familiares y amigos.

**Crear grupo:** facilita la gestión de dispositivos al seleccionar y clasificar múltiples componentes bajo un solo grupo.

**Comentarios:** comuníquese con nosotros si ha tenido alguna dificultad al instalar el producto.

Agregar a la página principal: añade un atajo desde la balanza hasta la página principal en su dispositivo móvil.

Información del firmware: cada cierto tiempo se integran nuevas funciones o actualizaciones mediante versiones mejoradas del firmware.

Eliminar dispositivo: le permite borrar la balanza Wi-Fi de la aplicación.

#### **Compartir dispositivo**

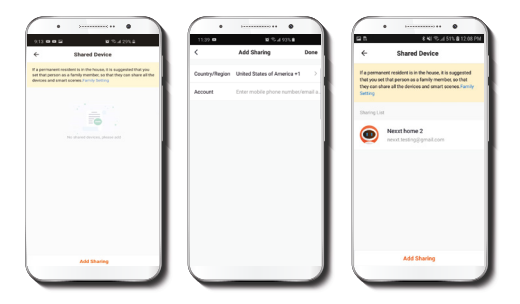

Seleccione **Compartir dispositivos** seguido de **Agregar acceso compartido**. Ingrese el número de teléfono o dirección de correo electrónico de familiares y amigos. Seleccione **Terminar**. El o los usuarios que acaba de configurar desde ahora van a tener acceso a la balanza inteligente.

**Nota:** familiares o amigos necesitan establecer su propia cuenta de Nexxt Solutions Home para tener acceso al dispositivo.

#### Borrar un usuario

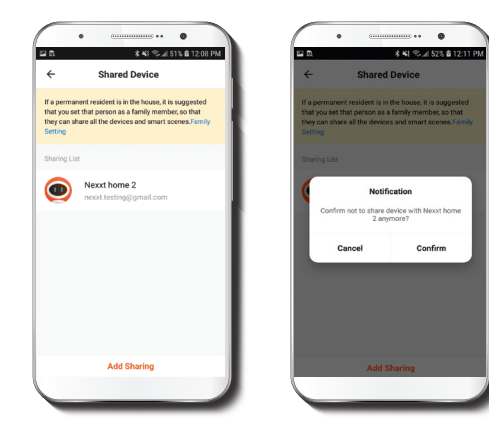

Para borrar un usuario en Android, mantenga presionado el nombre que desea eliminar. En iOS, deslice el nombre del usuario que desea eliminar hacia la izquierda. Seleccione **Borrar** a continuación. Una notificación para confirmar que usted y ya no desea compartir el dispositivo con el usuario seleccionado va a aparecer en pantalla. Haga clic en **Confirmar** al final.

# Solución de problemas

| Mensaje<br>de error | Descripción                                                                            | Solución                                                 |
|---------------------|----------------------------------------------------------------------------------------|----------------------------------------------------------|
|                     | <b>Sobrecarga</b> . Se<br>desconecta el dispositivo<br>en forma automática             | No use la balanza para<br>realizar ninguna medición      |
|                     | Bajo voltaje de la<br>batería. El dispositivo se<br>desconectará en cuatro<br>segundos | Reemplace las tres pilas al<br>mismo tiempo              |
| EanF                | Falla de conexión Wi-Fi                                                                | Intente conectarse<br>nuevamente a la red<br>inalámbrica |

# Cuando mida....

| Anomalía                                                                                                    | Causa principal                                                                         | Solución                                                                |
|----------------------------------------------------------------------------------------------------|-----------------------------------------------------------------------------------------|-------------------------------------------------------------------------|
| Resultados de<br>medición<br>anormales:<br>- Muy alto<br>- Gran diferencia<br>entre dos<br>mediciones<br>recientes | Postura incorrecta                                                                      | Súbase a la plataforma<br>descalzo y no se mueva                        |
|                                                                                                    | El dispositivo está<br>colocado sobre una<br>alfombra blanda o<br>superficie irregular  | Coloque el dispositivo<br>sobre una superficie<br>lisa y rígida.        |
|                                                                                                    | Temperatura corporal<br>baja que puede<br>resultar en una mala<br>circulación sanguínea | Entíbiese las manos y<br>pies con el fin de<br>reactivar la circulación |

| Anomalía                                                                                                    | Causa principal                                                                              | Solución                                                                                                    |
|----------------------------------------------------------------------------------------------------|----------------------------------------------------------------------------------------------|----------------------------------------------------------------------------------------------------|
| Resultados de<br>medición<br>anormales:<br>- Muy alto<br>- Muy bajo<br>- Gran diferencia<br>entre dos<br>mediciones<br>recientes | Electrodos fríos                                                                             | Ubique el dispositivo en<br>una habitación templada<br>por un rato y luego<br>intente hacer otra<br>medición    |
|                                                                                                    | Tiene los pies<br>muy secos                                                                  | Límpiese los pies con un<br>paño mojado y<br>manténgalos<br>ligeramente húmedos                                 |
| La balanza no inicia<br>el análisis de la<br>composición<br>corporal                                                             | Está usando<br>calcetines o zapatos<br>durante la medición                                   | Permanezca de pie<br>inmóvil y haciendo<br>pleno contacto con los<br>electrodos mientras<br>realiza la medición |
|                                                                                                    | El usuario no logra<br>seleccionar su perfil<br>conforme a lo<br>detectado por el<br>sistema | Asigne un nombre de<br>usuario                                                                                  |

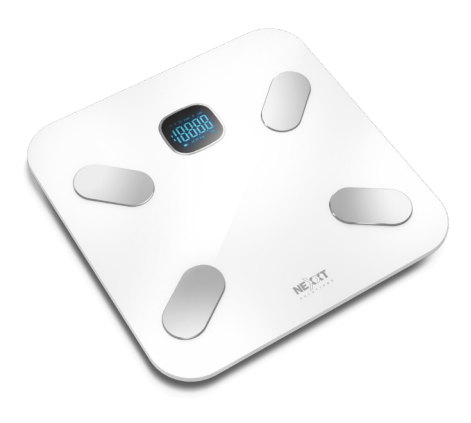

#### FCC ID#: X4YHASS130

Nexxt Solutions® es marca registrada. Todos los derechos reservados. Todas las demás marcas y nombres comerciales son propiedad de sus respectivos dueños. Fabricado en China.

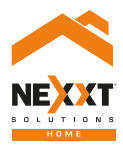

## Smart Wi-Fi body scale